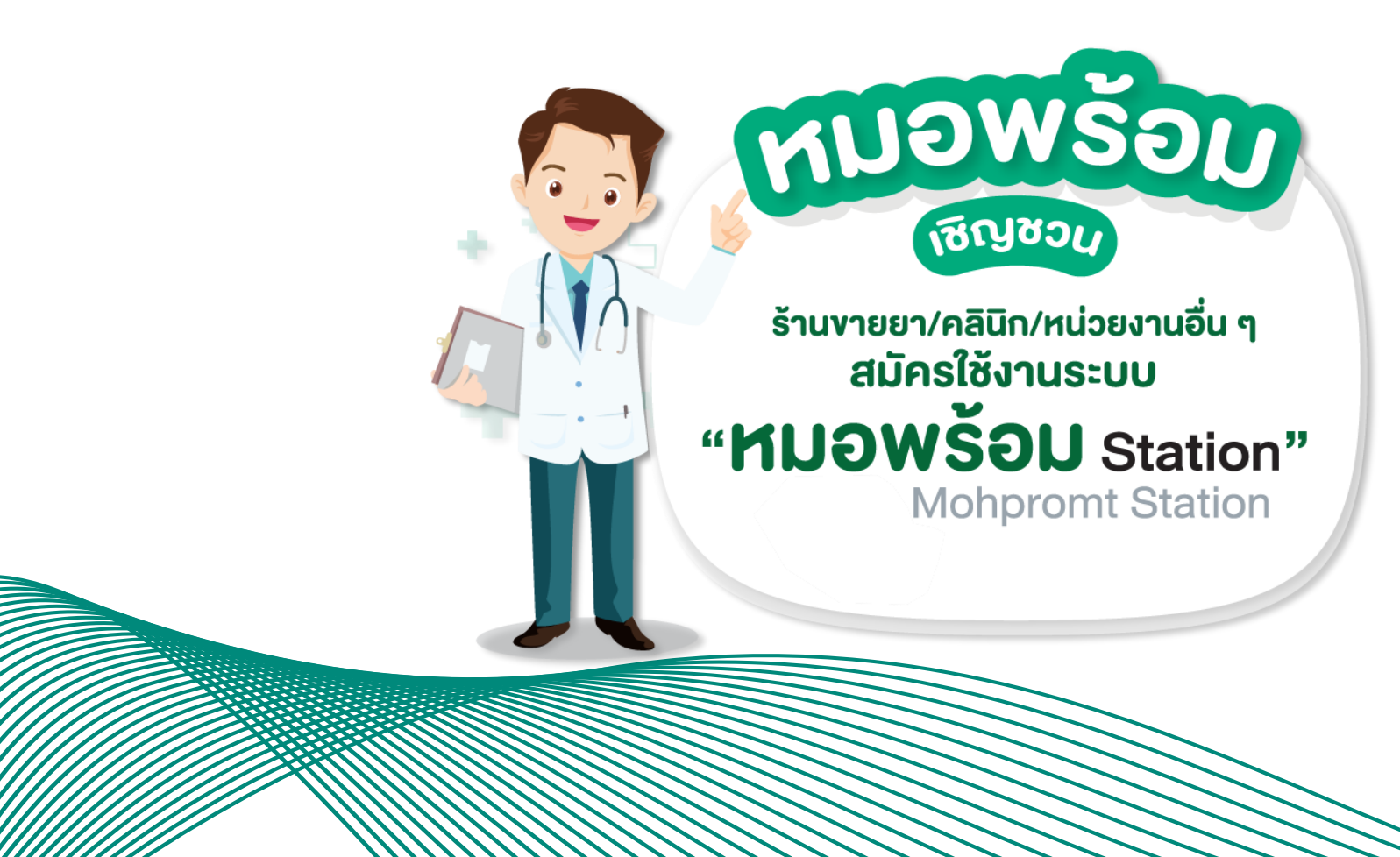

โดย พญ. วซิราภรณ์ อรุโณทอง รองผู้อำนวยการสำนักสุขภาพดิจิทัล สำนักงานปลัดกระทรวงสาธารณสุข

## ประเภทหน่วยบริการที่สมัครเข้าใช้งานระบบหมอพร้อม Station

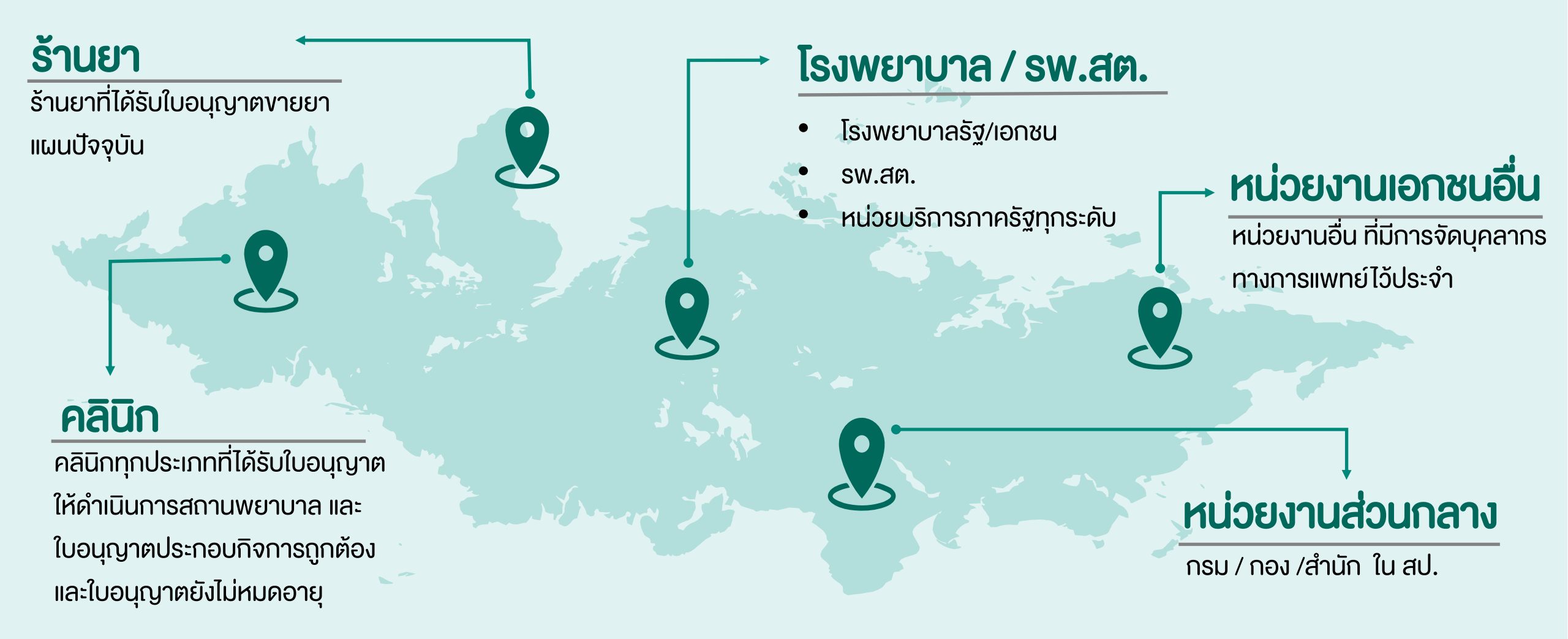

01

02

03

04

05

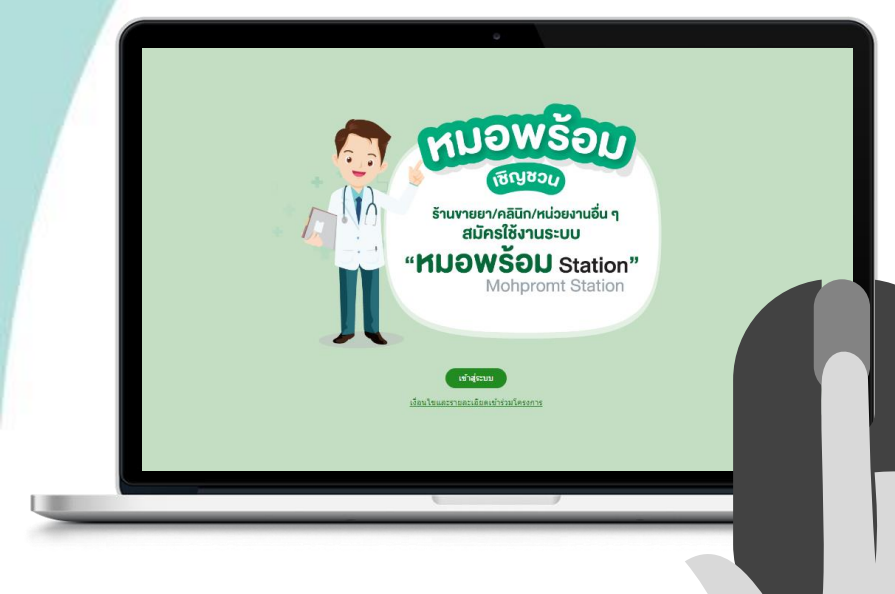

### ลงทะเบียนผ่านเว็บไซต์

https://mohpromtstation.moph.go.th/

### บันทึกข้อมูลตามแบบฟอร์ม

"แบบแสดงเจตจำนงเข้าร่วม หมอพร้อม Station" ในหน้าจอให้ครบถ้วน

#### **แนบเอกสารประกอบการสมัคร** โดยอับโหลดผ่านเว็บไซต์

#### รอการอนุมัติ / ติดตามสถานะการสมัคร

ตรวจสอบสถานะการลงทะเบียนทางเว็บไซต์

### เข้าใช้งานระบบหมอพร้อม Station

ผ่านทางเว็บไซต์

#### 01 ลงทะเบียนผ่านเว็บไซต์ https://mohpromtstation.moph.go.th/

กด "เข้าสู่ระบบ" แล้วเลือกปุ่ม "ลงทะเบียน"

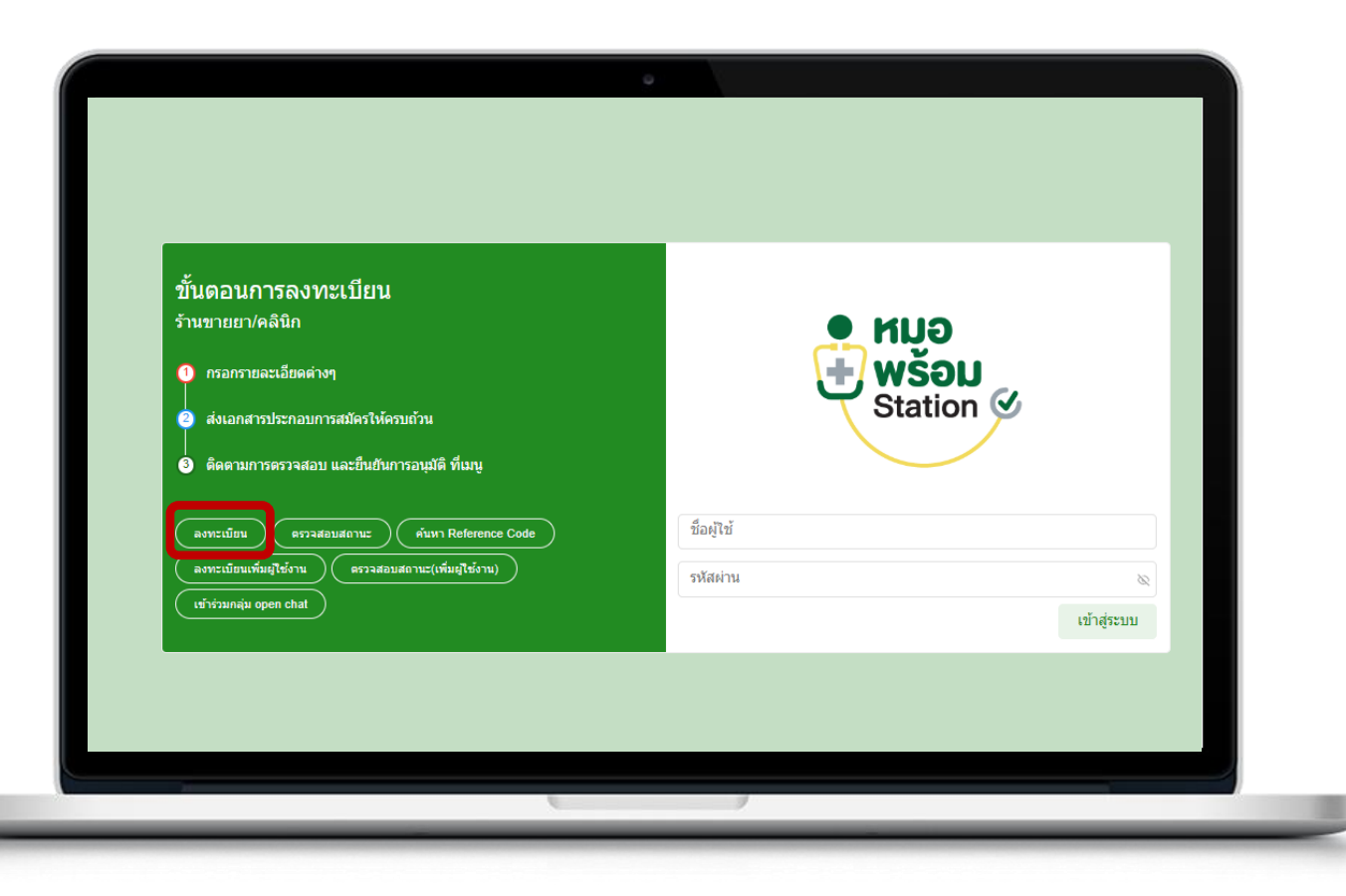

02

**บันทึกข้อมูลตามแบบฟอร์ม** "แบบแสดงเจตจำนงเข้าร่วม หมอพร้อม Station" ในหน้าจอให้ครบถ้วน

#### 

เจ้าหน้าที่ที่ปฏิบัติหน้าที่ประจำในหน่วยงาน

ส่วนที่ 2 : ข้อมูลหน่วยงาน

ส่วนที่ 3 : ข้อมูลผู้ได้รับใบอนุญาตประกอบกิจการ

ส่วนที่ 4 : ผู้ประกอบวิชาชีพร่วม

ส่วนที่ 5 : ยอมรับ "ข้อตกลงการรักษาข้อมูล

้ที่เป็นความลับและไม่เปิดเผยข้อมูล"

|                          |                                    | 0-@                                         | 9—0                              |            |              |
|--------------------------|------------------------------------|---------------------------------------------|----------------------------------|------------|--------------|
| 1.ข้อมูลผู้ยื่นค่าขอ     |                                    |                                             |                                  |            |              |
| ชื่อ                     |                                    | นามสกุล                                     |                                  |            |              |
| ורם                      |                                    | บ                                           |                                  |            |              |
| สัญชาติ                  | ไทย 🗸                              | เลขประจำตัวประชาชน                          |                                  |            |              |
| เลขใบอนุญาตประกอบวิชาชีพ |                                    |                                             |                                  |            |              |
| ที่อยู่ เลขที            |                                    |                                             | หมู่บ้าน/อาคาร                   |            |              |
| иај                      |                                    | ตรอก/ช่อย                                   |                                  | ถมน        |              |
| จังหวัด                  | กรุณาเลือก 🗸                       | ລຳເກວ/ເຫຄ                                   | ครุณาเลือก 🗸                     | ต่ามล/แขวง | ครุณาเลือก 🗸 |
| รทัสไปรษณีย์             |                                    |                                             |                                  |            |              |
| เบอร์โทรศัพท์            |                                    | อีเมล์                                      |                                  |            |              |
| มีหน้าที่                | กรณาเลือก 🗸                        |                                             |                                  |            |              |
| ประเภท                   | 🖲 ร้านยา 🔵 คลินิก 🔿 โรงพยาบาล/หน่ว | ยงานภาครัฐ () หน่วยงานเอกชน/อื่นๆ () หน่วยง | วานคลาง (ภายได้กระทรวงสาธารณสุข) |            |              |
| ประเภทหน่วยบริการ        | กรณาเลือก 🗸                        |                                             |                                  |            |              |
|                          |                                    |                                             |                                  |            |              |
|                          |                                    |                                             |                                  |            | คลับ ดัดไป   |
|                          |                                    |                                             |                                  |            |              |

02 บันทึกข้อมูลตามแบบฟอร์ม "แบบแสดงเจตจำนงเข้าร่วม หมอพร้อม Station" ในหน้าจอให้ครบถ้วน

#### 

ส่วนที่ 2 : ข้อมูลหน่วยงาน

ส่วนที่ 3 : ข้อมูลผู้ได้รับใบอนุญาตประกอบกิจการ

ส่วนที่ 4 : ผู้ประกอบวิชาชีพร่วม

ส่วนที่ 5 : ยอมรับ "ง้อตกลงการรักษาง้อมูล

ที่เป็นความลับและไม่เปิดเผยข้อมูล"

| ขอมูลหนวยงาน                      |                                     |                                             |                |                                      |              |
|-----------------------------------|-------------------------------------|---------------------------------------------|----------------|--------------------------------------|--------------|
| ชื่อโรงพยาบาล/หน่วยงานภาครัฐ      |                                     | רערא                                        |                | รทัสหน่วยบริการ(5 หลัก)              |              |
| ที่อยู่                           | 🗋 น่าข้อมูลจากผู้อื่นค่าขอมาใช้     |                                             |                |                                      |              |
| เลขที่                            |                                     |                                             | หมู่บ้าน/อ     | เคาร                                 |              |
| મગ્રું                            |                                     | ตรอก/ช่อย                                   |                | อนน                                  |              |
| จังหวัด                           | กรุณาเลือก 🗸                        | ວ່າເກວ/ເນດ                                  | กรุณาเลือก     | ดำบล/แขวง                            | กรุณาเลือก 🗸 |
| รหัสไปรษณีย์                      |                                     |                                             |                |                                      |              |
| เบอร์โทรศัพท์                     |                                     | อีเมล์                                      |                |                                      |              |
| ລະດຶງດ                            |                                     | ລວນທີ່ຈຸດ                                   |                | พิกัด (เพื่อแสดงการค้นนาบนระบบนมอพร้ | au)          |
| ประเภทใบอนุญาต                    | กรณาเลือก 🗸                         | หมายเลขใบอนุญาต                             |                |                                      |              |
|                                   | (ประเภทใบอนุญาตให้ประกอบกิจการสถานห | ่<br>ขยาบาล ตามลักษณะของสถานพยาบาลและลักษณะ | ะการให้บริการ) |                                      |              |
| ข้อมูลผู้ได้รับใบอนุญาตประกอบกิจก | 115                                 |                                             |                |                                      |              |
|                                   | 🗌 นำข้อมูลจากผู้อื่นคำขอมาใช้       |                                             |                |                                      |              |
| นื่อ                              |                                     | นามสกุล                                     |                | ผู้รับใบอนุญาตใน้ประกอบกิจการสถานพย  | บาล          |
| เลขประจำตัวประชาชน                |                                     | เบอร์โทรศัพท์                               |                |                                      |              |
| ประเภทผู้ประกอบวิชาชีพ            | ครณาเลือก 🗸                         | ใบอนุญาตประกอบวิชาชีพ เลขที่                |                |                                      |              |

2 บันทึกข้อมูลตามแบบฟอร์ม "แบบแสดงเจตจำนงเข้าร่วม หมอพร้อม Station" ในหน้าจอให้ครบถ้วน

ส่วนที่ 1 : ข้อมูลผู้ยื่นคำขอ

ส่วนที่ 2 : ข้อมูลหน่วยงาน

ส่วนที่ 3 : ข้อมูลผู้ได้รับใบอนุญาต

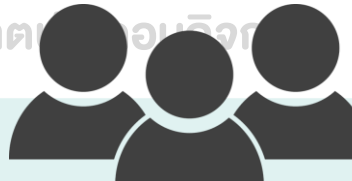

ส่วนที่ 4 : ผู้ประกอบวิชาชีพร่วม

เจ้าหน้าที่ที่ปฏิบัติหน้าที่ประจำในหน่วยงาน

#### ท่านอื่นๆ เพื่อรับ<u>Username</u> รายบุคคล

ส่วนที่ 5 : ยอมรับ "ง้อตกลงการรักษาง้อมูล

ที่เป็นความลับและไม่เปิดเผยง้อมูล"

| <ul> <li>มามสกุล</li> <li>และประจำดัวประชาชน</li> <li>ในอนุญาตประกอบวิชามีพ</li> <li>เบอร์โทรศัพท์</li> <li>เบอร์โทรศัพท์</li> <li>นามสกุล (อังกฤษ)</li> <li>ผ่านหน่ง</li> <li>กรุณาเลือก</li> </ul> | ข้อมูลผู้ประกอบวิชาชีพร่วม |                |           |  |
|----------------------------------------------------------------------------------------------------|----------------------------|----------------|-----------|--|
| นามสกุล                                                                                                    | ชื่อ                       |                |           |  |
| เลขประจำดัวประชาชน<br>ใบอนุญาดประกอบวิชาชีพ<br>เบอร์โทรศัพท์<br>ชื่อ (อังกฤษ)<br>นามสกุล (อังกฤษ)<br>ดำแหน่ง กรุณาเลือก ั                                                                            | นามสกุล                    |                |           |  |
| ใบอนุญาตประกอบวิชาชีพ<br>เมอร์โทรศัพท์<br>ชื่อ (อังกฤษ)<br>นามสกุด (อังกฤษ)<br>ดำแหน่ง กรุณาเลือก ✓<br>ปีด เพิ่ม                                                                                     | เลขประจำตัวประชาชน         |                |           |  |
| เบอร์โทรศัพท์<br>ชื่อ (อังกฤษ)<br>นามสกุล (อังกฤษ)<br>ดำแหน่ง กรุณาเลือก v                                                                                                    | ใบอนุญาตประกอบวิชาชีพ      |                |           |  |
| ชื่อ (อังกฤษ)<br>นามสกุล (อังกฤษ)<br>ตำแหน่ง กรุณาเลือก v<br>ปิด เพิ่ม                                                                                                    | เบอร์โทรศัพท์              |                |           |  |
| นามสกุล (อังกฤษ)<br>ดำแหน่ง กรุณาเลือก v<br>ปิด เพิ่ม                                                                                                    | ชื่อ (อังกฤษ)              |                |           |  |
| ตำแหน่ง กรุณาเลือก 🗸<br>ปิด เพิ่ม                                                                                                    | นามสกุล (อังกฤษ)           |                |           |  |
| ปิด เพิ่ม                                                                                                    | ดำแหน่ง                    | กรุณาเลือก 🗸 🗸 |           |  |
|                                                                                                    |                            |                | ปิด เพิ่ม |  |

02 บันทึกข้อมูลตามแบบฟอร์ม "แบบแสดงเจตจำนงเข้าร่วม หมอพร้อม Station" ในหน้าจอให้ครบถ้วน

ส่วนที่ 1 : ง้อมูลผู้ยื่นคำงอ

ส่วนที่ 2 : ข้อมูลหน่วยงาน

ส่วนที่ 3 : ข้อมูลผู้ได้รับใบอนุญาตประกอบกิจการ

ส่วนที่ 4 : ผู้ประกอบวิชาชีพร่วม

ส่วนที่ 5 : ยอมรับ "ข้อตกลงการรักษาข้อมูล ที่เป็นความลับและไม่เปิดเผยข้อมูล"

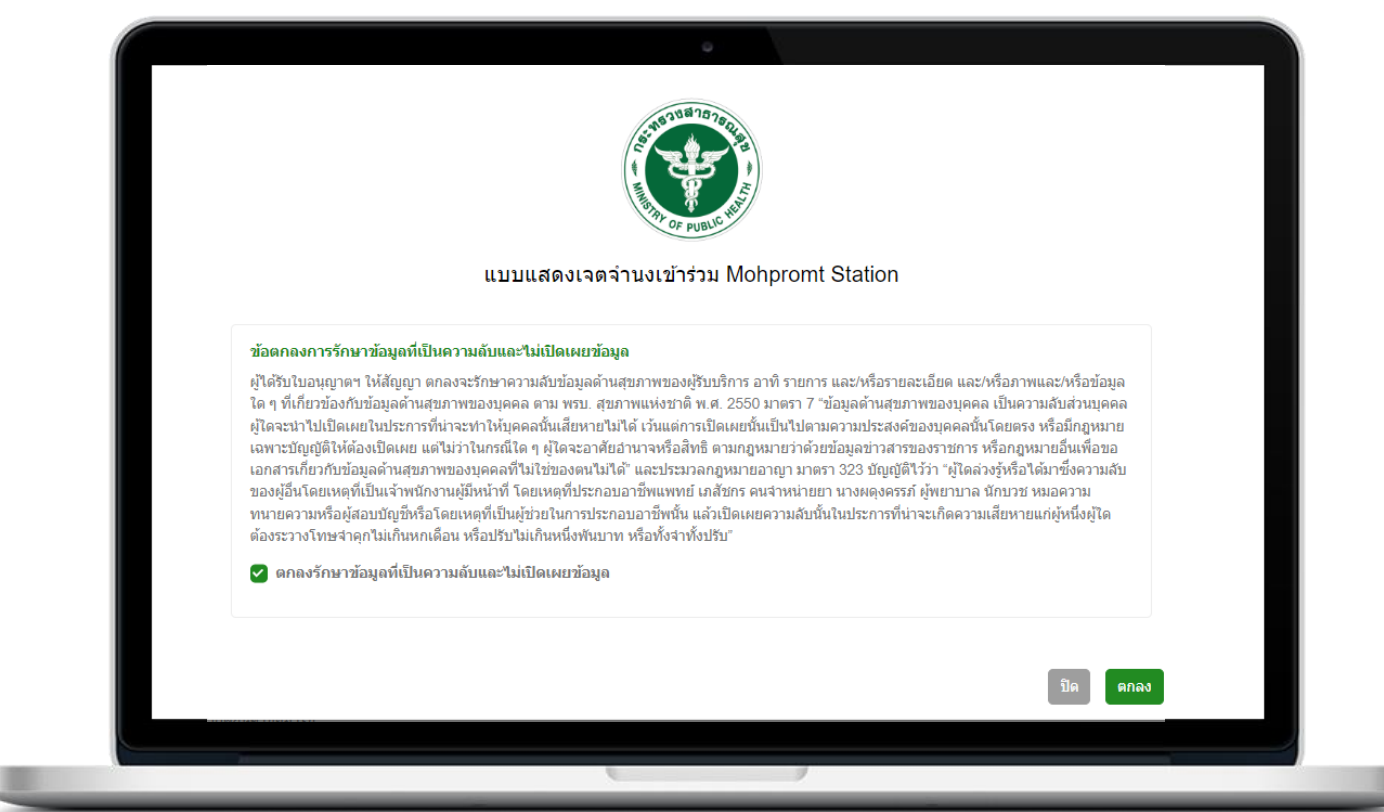

#### 03 แนบเอกสารประกอบการสมัคร โดยอับโหลดผ่านเว็บไซต์ (ไม่ต้องส่งเอกสารฉบับจริง)

เอกสารประกอบการสมัครของหน่วยงานแต่ละประเภท รายละเอียดที่ https://mohpromt.moph.go.th/mpc/mohpromtstation/

#### ≻ ร้านยา

#### คลินิก

- ≽ โรงพยาบาล / รพ.สต. / หน่วยงานภาครัฐ
- สำเนาบัตรประจำตัวประชาชน
- สำเนาใบประกอบวิชาชีพ(ถ้ามี)
- แบบแสดงเจตจำนงเข้าร่วม หมอพร้อม Station สำหรับโรงพยาบาล

#### 🏱 หน่วยงานส่วนกลาง

≻ หน่วยงานเอกชน/อื่นๆ

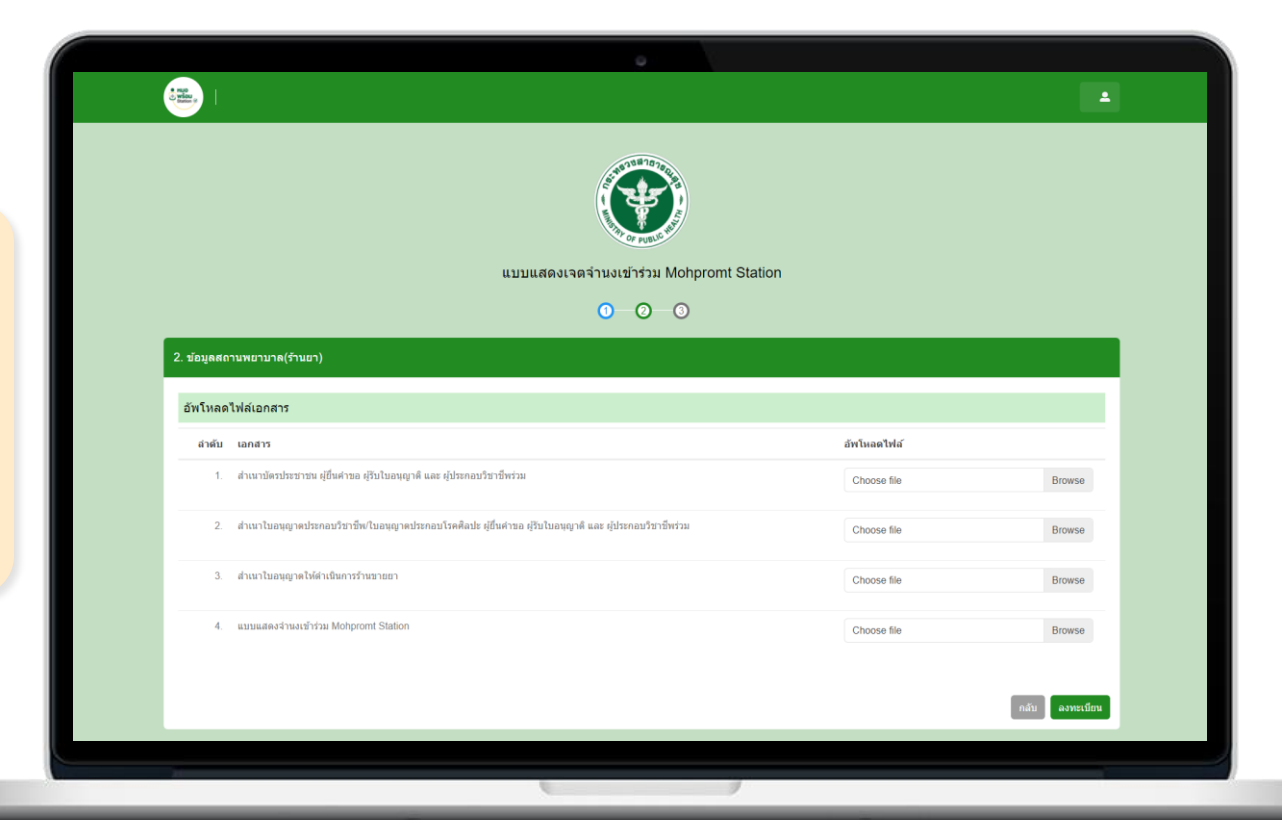

### 04 รอการอนุมัติ / ติดตามสถานะการสมัคร ตรวจสอบสถานะการลงทะเบียนทางเว็บไซต์

#### ≽ หน้าจอจะแสดง

#### เลง Reference Code หลังลงทะเบียนสำเร็จ

- 🕨 รอการอนุมัติ (1-2 วัน)
- ตรวจสอบสถานะการลงทะเบียน
- ทางเว็บไซต์ ปุ่ม "ตรวจสอบสถานะ

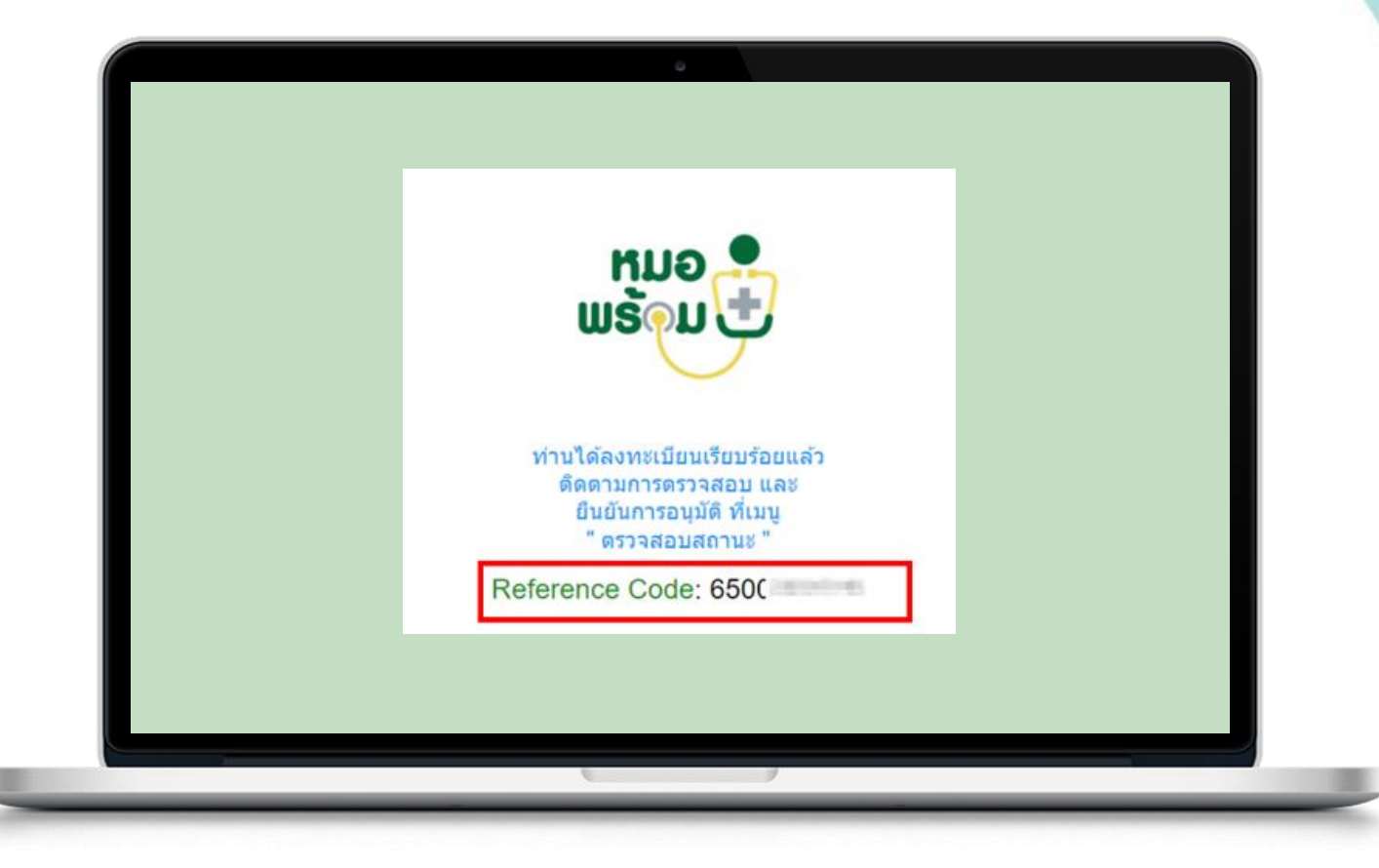

## 04 รอการอนุมัติ / ติดตามสถานะการสมัคร ตรวจสอบสถานะการลงทะเบียนทางเว็บไซต์

≻ หน้าจอจะแสดง

เลง Reference Code หลังลงทะเบียนสำเร็จ

- ≽ 🛛 รอการอนุมัติ (1-2 วัน)
- ≽ ตรวจสอบสถานะการลงทะเบียน
- ทางเว็บไซต์ ปุ่ม "ตรวจสอบสถานะ"

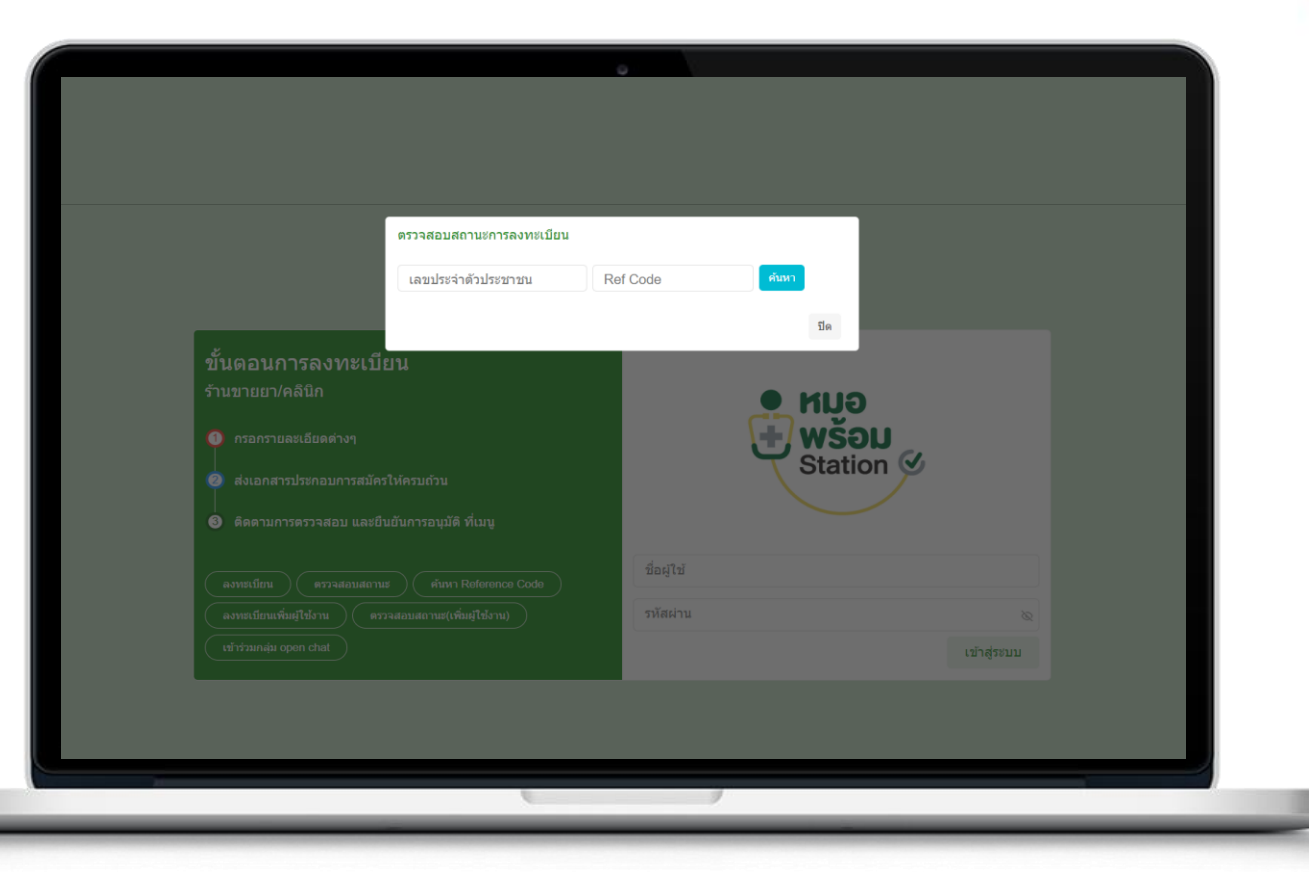

05 เข้าใช้งานระบบหมอพร้อม Station ผ่านทางเว็บไซต์

| ขั้นดอนการลงทะเบียน<br>ร้านขายยา/คลิบิก<br>• กรอกรายละเอียดต่างๆ                                            | ● หมอ<br>⊕ พร้อเ       | J           |
|----------------------------------------------------------------------------------------------------|------------------------|-------------|
| <ul> <li>ส่งเอกสารประกอบการสมัครไห้ครบถ้วน</li> <li>ติดตามการดรวจสอบ และฮืนฮันการอนุมัติ ที่เมนู</li> </ul> | Station                |             |
|                                                                                                    | ชื่อผู้ไข้<br>รหัสผ่าน | 8           |
| เข้าร่ามกลุ่ม open chat                                                                                     |                        | เข้าสู่ระบบ |

## การเพิ่มผู้ใช้งานระบบหมอพร้อม Station

หน่วยบริการที่ได้รับอนุมัติแล้ว ต้องการเพิ่มผู้ใช้งานภายในหน่วยบริการเดียวกัน สามารถดำเนินการผ่านเว็บไซต์ https://mohpromtstation.moph.go.th/

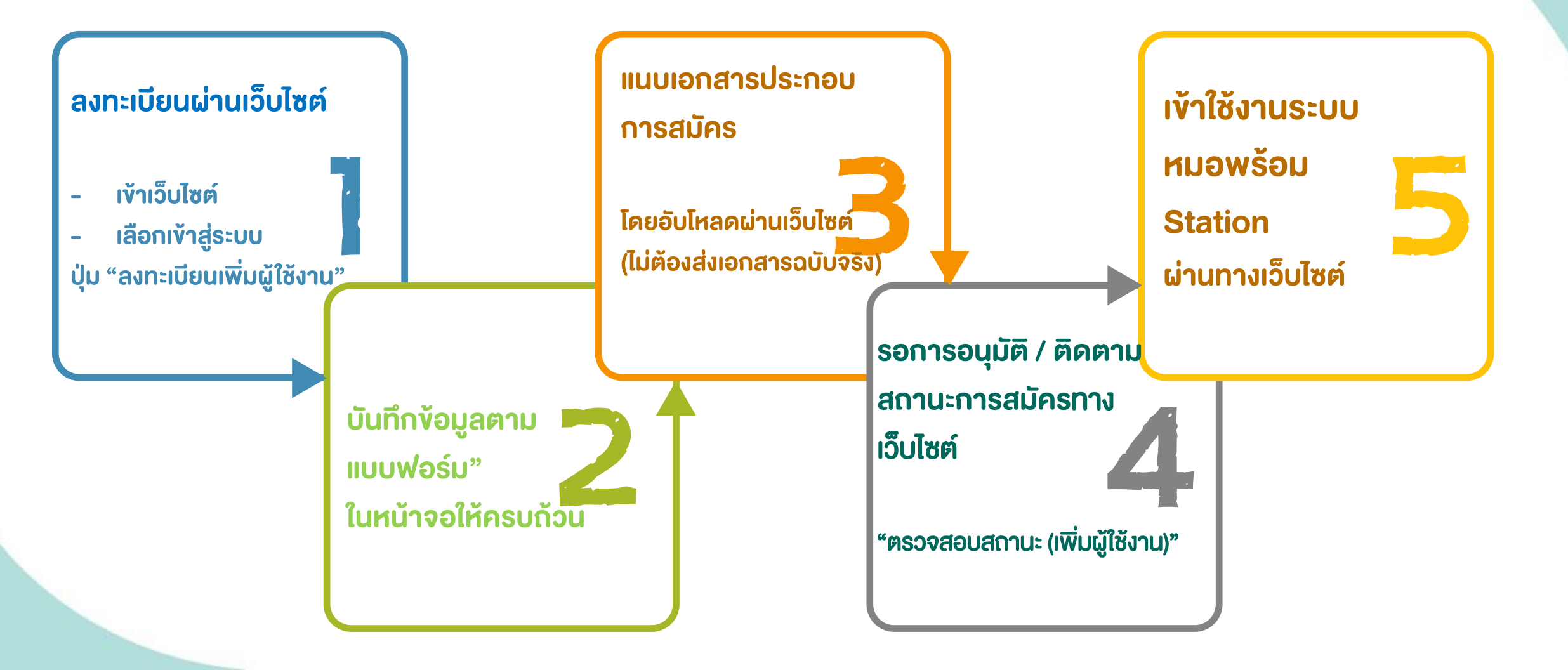

### รายละเอียดคู่มือการใช้งาน

คู่มือขั้นตอนการสมัครใช้งานระบบหมอพร้อม Station และการใช้งานเมนูต่างๆ ของระบบ ที่เว็บไซต์ : https://mohpromt.moph.go.th/mpc/mohpromtstation

สอบถามข้อมูลเพิ่มเติมได้ที่ สำนักดิจิทัลสุขภาพ สำนักงานปลัดกระทรวงสาธารณสุข หรือ Line Open chat "Moh Prompt Station"

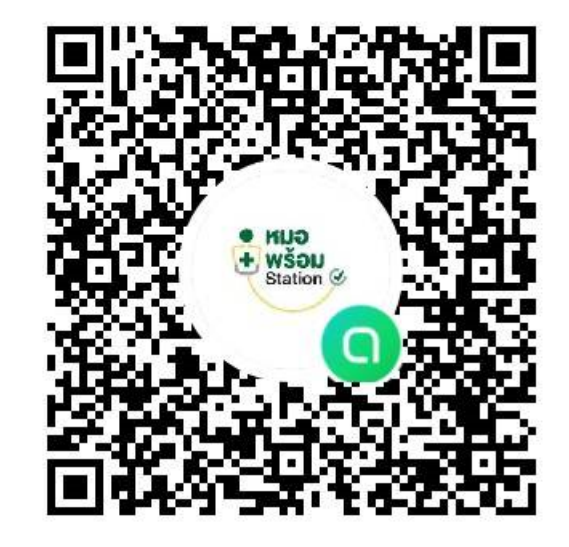

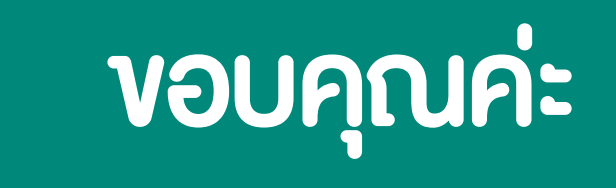

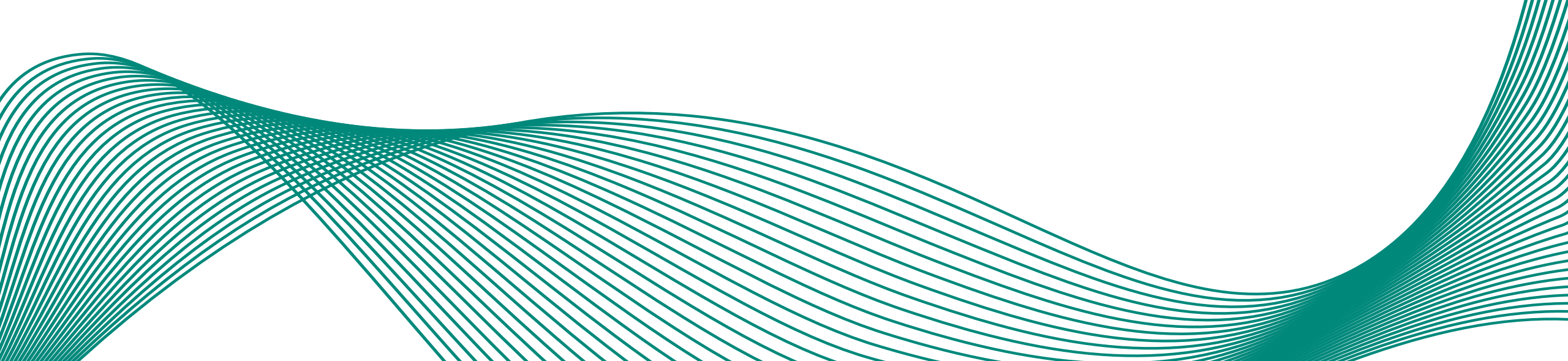